# Sena SF1 Quick Start Guide

ENGLISH

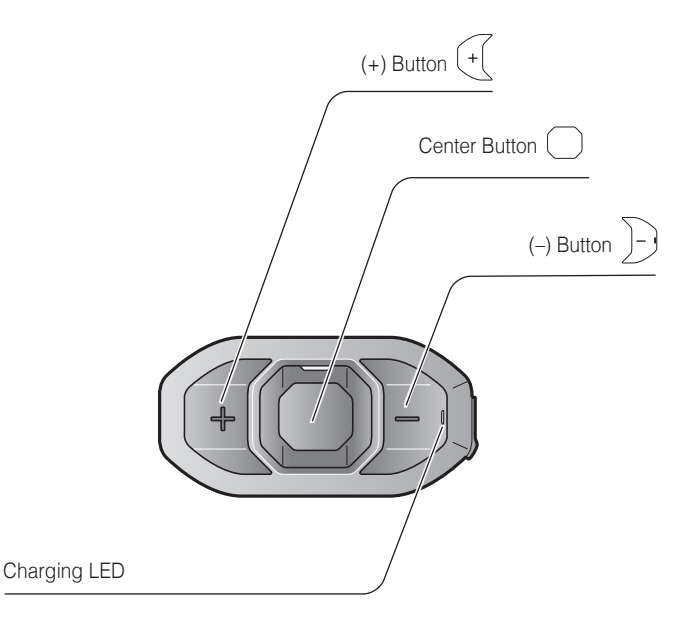

# Installation

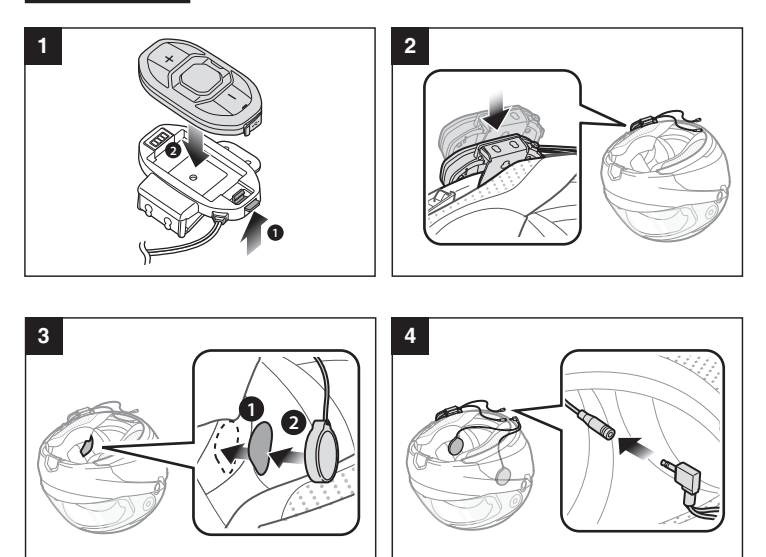

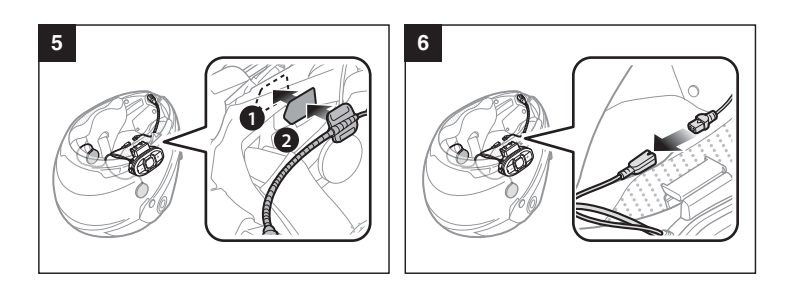

## Sena Motorcycles App

- Download
  - Android: Google Play Store > Sena Motorcycles
  - iOS: App Store > Sena Motorcycles

#### Sena Device Manager

The **Sena Device Manager** allows you to upgrade the firmware and configure its settings directly from your PC or Apple computer. Download the **Sena Device Manager** from **sena.com**.

## Charging

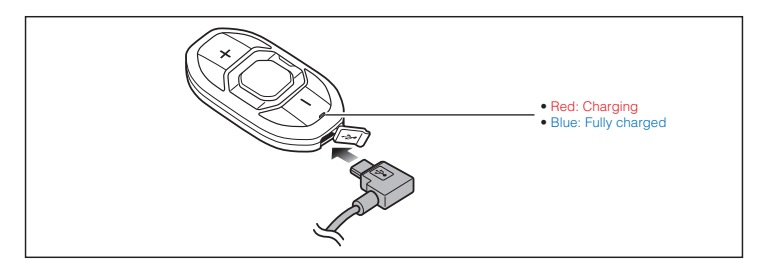

#### NOTICE

- This Quick Start Guide (Version 3.0.0 or higher) explains how to operate the SF1 with firmware version 3.0 or higher.
- For operating the SF1 with a firmware version lower than 3.0, refer to the SF1 Quick Start Guide that is available when you connect the SF1 to the Motorcycles App.

# **Button Operation**

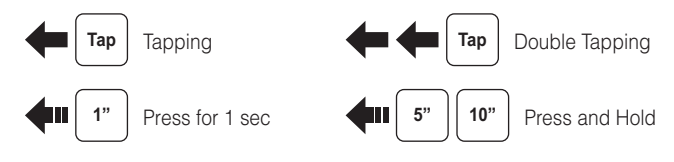

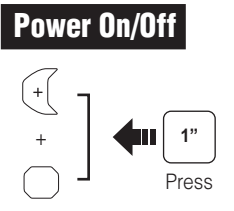

# Volume Adjustment

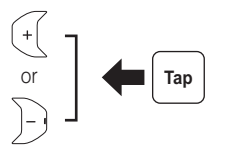

## **Battery Check**

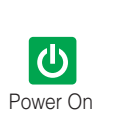

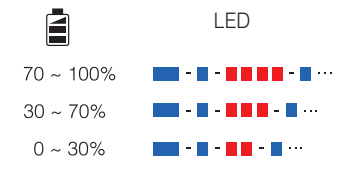

| Phone, Mı                      | isic Pairing                      |     |
|--------------------------------|-----------------------------------|-----|
|                                | H 10" + Tap                       |     |
|                                | Select Sena SF1                   |     |
|                                | Bluetooth                         |     |
| $\left[ \right] \right\rangle$ | Device A Enter   Sena SF1 v.2.0 ✓ | PIN |
|                                | Device B                          |     |

- The headset will enter the Phone Pairing mode automatically when you initially turn on the headset.
- For more information on phone pairing, refer to the User's Guide.

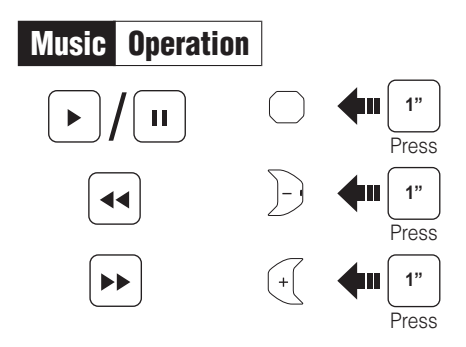

# Mobile Phone Call Making and Answering

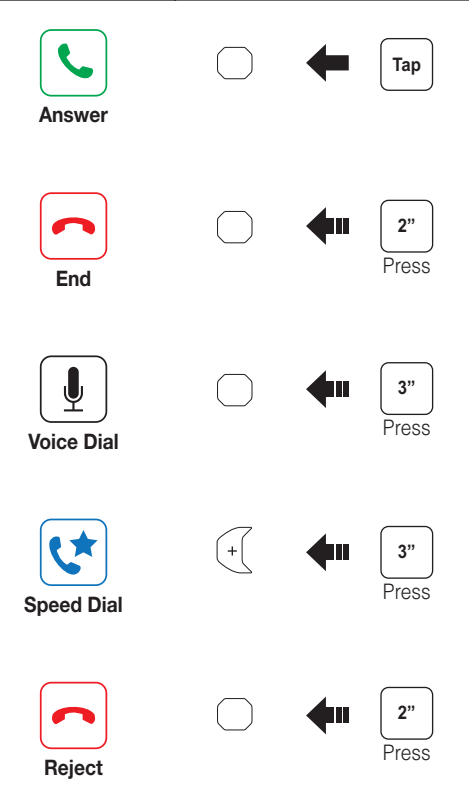

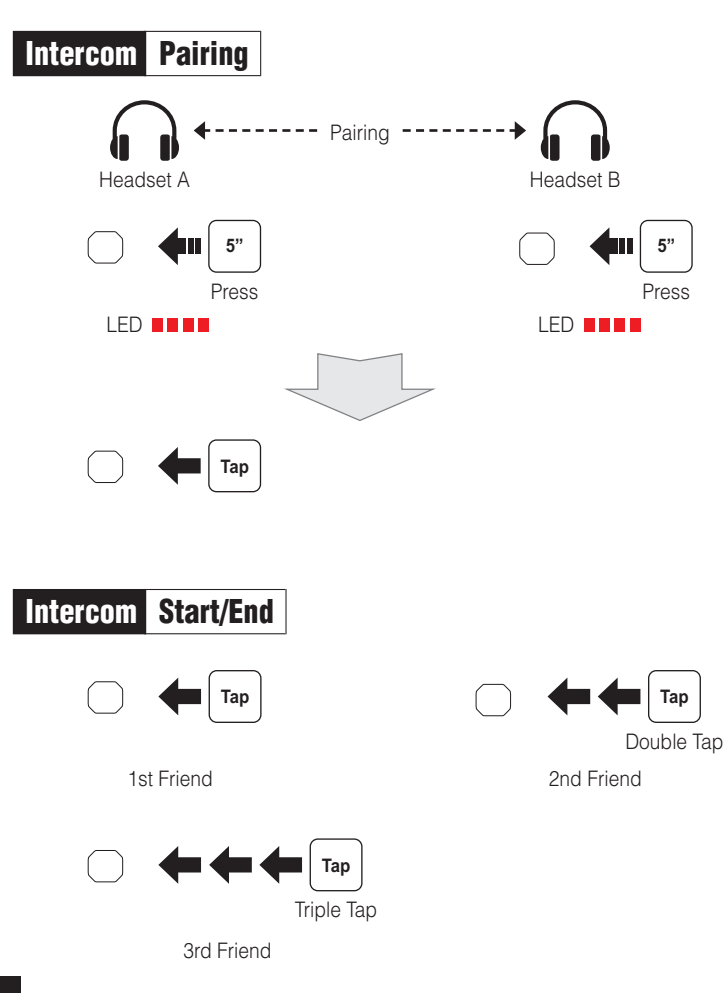

# Setting

#### **Configuration Menu**

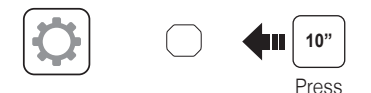

# Troubleshooting

## **Factory Reset**

If you want to restore the Sena **SF1** to factory default settings, use the Factory Reset in the configuration menu. The headset automatically restores the default settings and turns off.

#### **Fault Reset**

If the Sena **SF1** is not working properly for any reason, reset by gently pushing the pin-hole reset button on the back of the main unit.

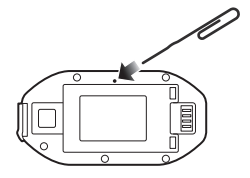

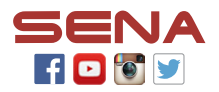

SENA Technologies, Inc.

Customer Support: sena.com

## **SF Series Quick Reference**

| Туре              | Operation                     | Button Command                                             | LED            |
|-------------------|-------------------------------|------------------------------------------------------------|----------------|
| Basic<br>Function | Power on                      | Press the Center Button and the<br>(+) Button for 1 second | Solid blue     |
|                   | Power off                     | Tap the Center Button and the<br>(+) Button                | Solid red      |
|                   | Volume adjustment             | Tap the (+) Button or the (-) Button                       | -              |
|                   | Microphone Mute               | Press the Center Button and the<br>(-) Button for 1 second | -              |
| Mobile<br>Phone   | Answer mobile phone call      | Tap the Center Button                                      | -              |
|                   | End mobile phone call         | Press the Center Button for 2 seconds                      | -              |
|                   | Voice dial                    | Press the Center Button for 3 seconds                      | -              |
|                   | Speed dial                    | Press the (+) Button for 3 seconds                         | -              |
|                   | Reject incoming call          | Press the Center Button for 2 seconds                      | -              |
| Intercom          | Intercom pairing              | Press the Center Button for 5 seconds                      | Red flashing   |
|                   |                               | Tap the Center Button of any one of the                    | e two headsets |
|                   | Start/End each intercom       | Tap the Center Button                                      | -              |
|                   | End all intercoms**           | Press the Center Button for 3 seconds                      | -              |
|                   | Start Group Intercom**        | Tap the (+) Button and the (-) Button at the same time     | Green flashing |
|                   | End Group Intercom**          | Press the Center Button for 3 seconds                      | -              |
| Music             | Play/Pause<br>Bluetooth music | Press the Center Button for 1 second                       | -              |
|                   | Track forward/back            | Press the (+) Button or the<br>(-) Button for 1 second     | -              |
| FM Radio**        | FM radio on/off               | Press the (-) Button for 1 second                          | -              |
|                   | Select preset                 | Press the Center Button for 1 second                       | -              |
|                   | Seek stations                 | Double tap the (+) Button or the<br>(-) Button             | -              |
|                   | Scan up FM band               | Press the (+) Button for 1 second                          | -              |
|                   | Stop scanning                 | Press the (+) Button for 1 second                          | -              |
|                   | Save preset while scanning    | Tap the center Button                                      | -              |

\*\* Available only in SF4

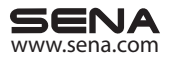